# Where to download and How to install iFAST (Go-Global Client v3.2) for use with Fastrack Hosting.

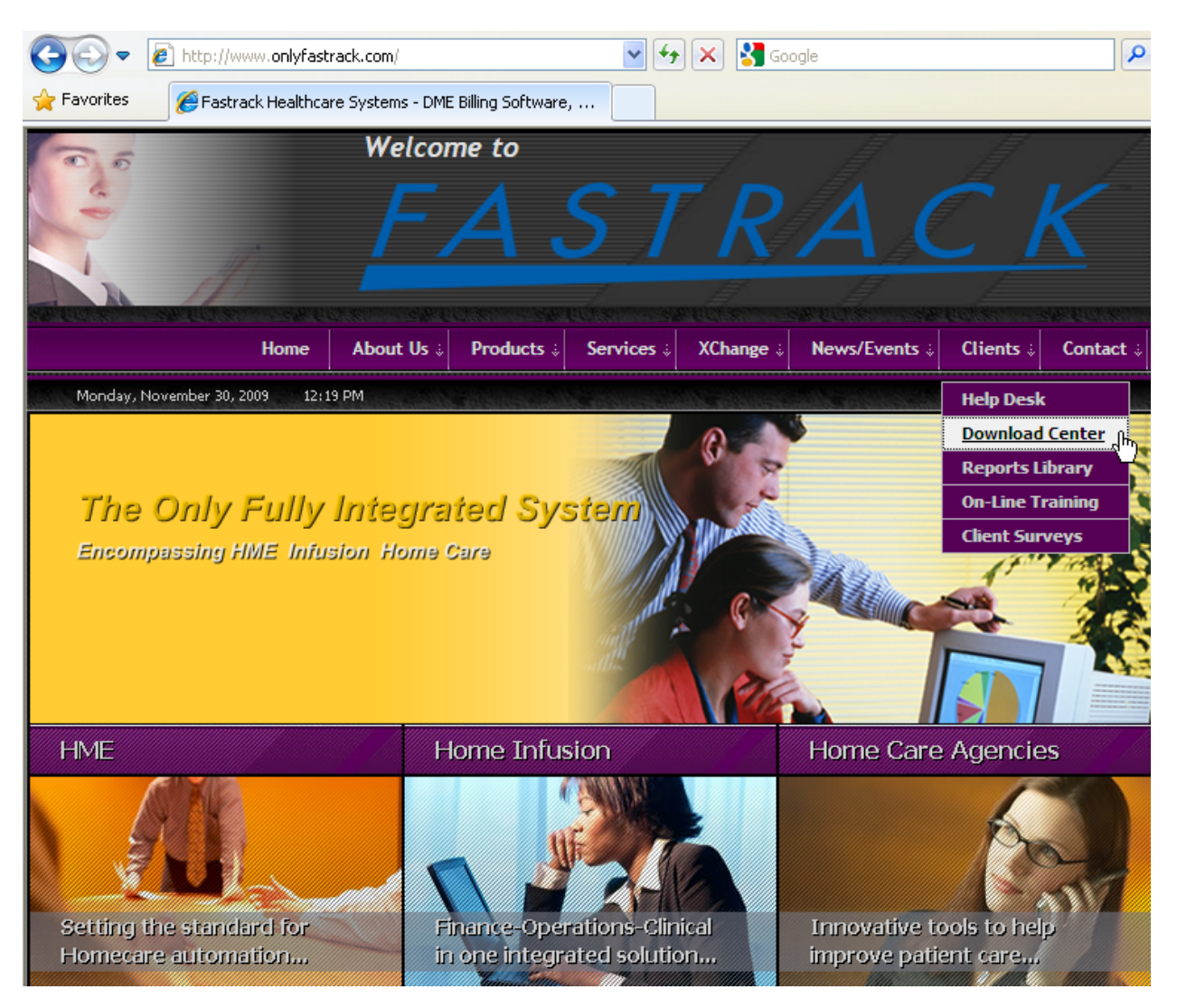

## Direct your Internet Explorer browser to http://www.onlyfastrack.com

From the "Clients" options select "Download Center"

## At the Download Center for clients of Fastrack Healthcare Systems

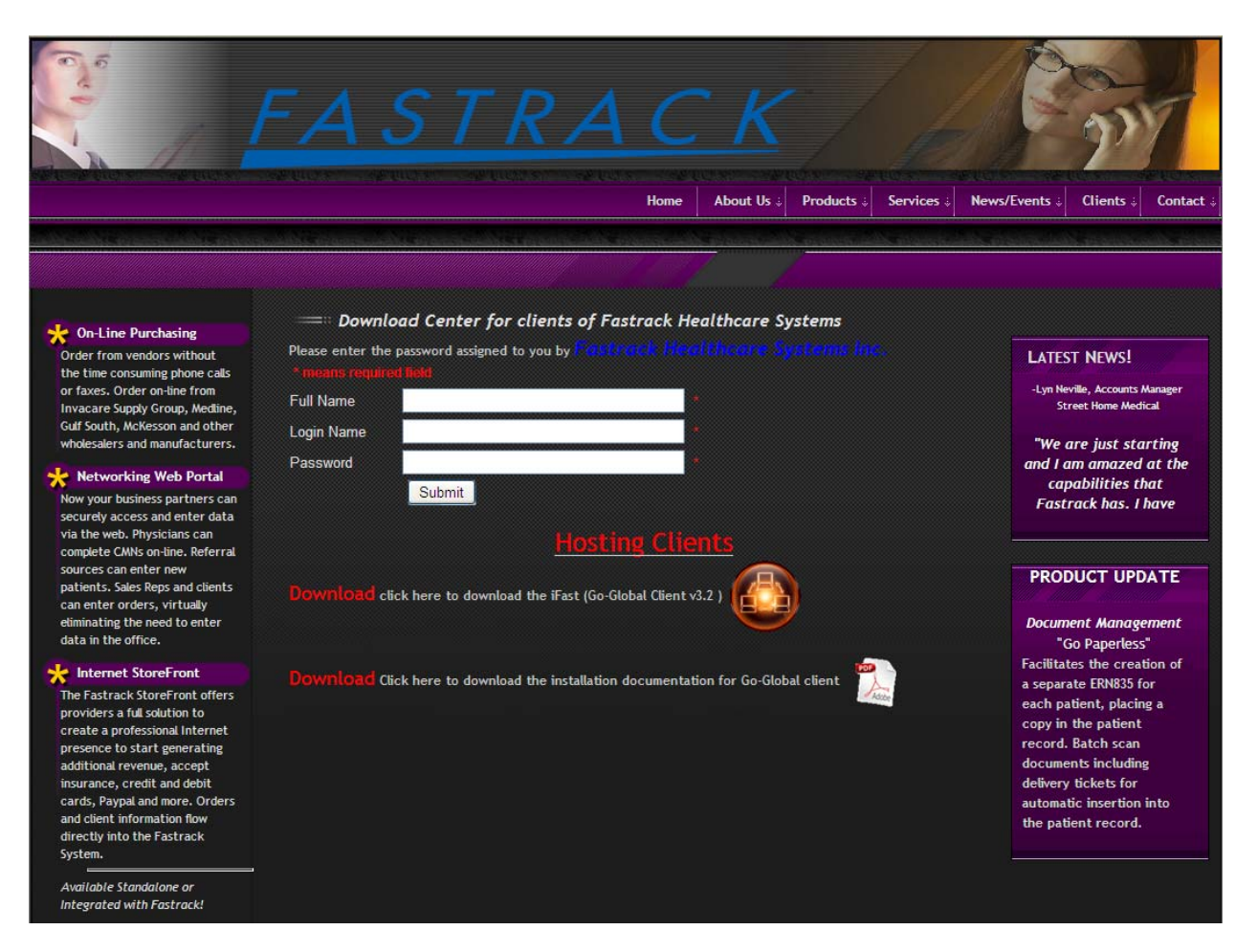

#### Click to Download the Go-Global Client...

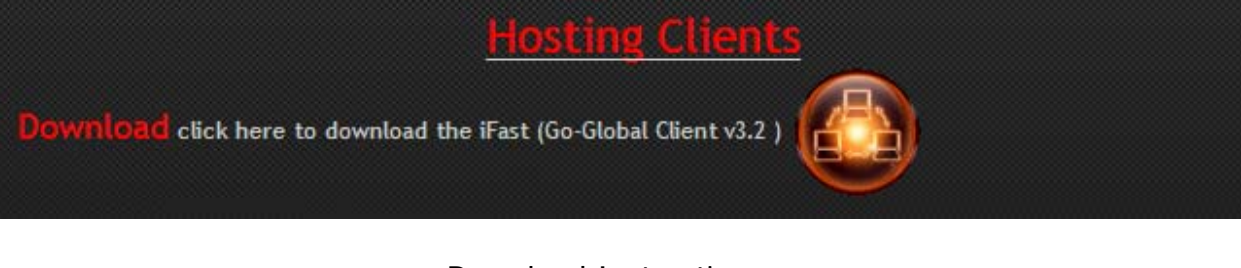

### Download Instructions...

Download Click here to download the installation documentation for Go-Global client

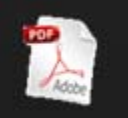

If you see the following window select the "Run" button to continue.

| File Download - Security Warning |                                                                                                    |  |  |  |  |
|----------------------------------|----------------------------------------------------------------------------------------------------|--|--|--|--|
| Do you                           | want to run or save this file?                                                                                                    |  |  |  |  |
|                                  | Name: ggw-client.exe<br>Type: Application, 2.67 MB<br>From: ftp.fastrk.com                                                                                                    |  |  |  |  |
|                                  | <u>Bun</u> <u>Save</u> Cancel                                                                                                    |  |  |  |  |
| •                                | While files from the Internet can be useful, this file type can<br>potentially harm your computer. If you do not trust the source, do not<br>run or save this software. <u>What's the risk?</u> |  |  |  |  |

Again, if you see the following window then select the "Run" button to continue.

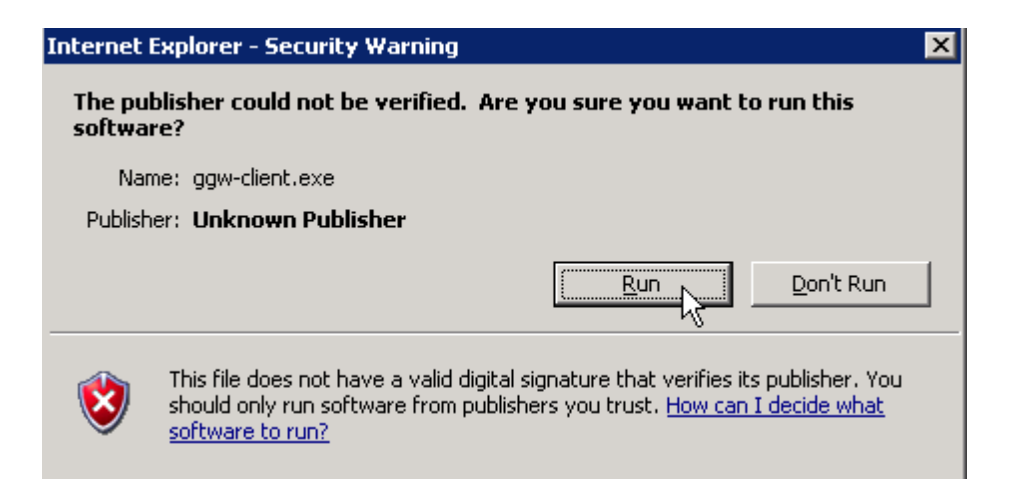

**The Go-Global Windows Client – InstallShield Wizard** is displayed. Leave the options as shown and click the "**Next**" button to begin the installation.

| 🛃 GO-Glol           | bal for Windows Client - InstallShield Wizard                                                                                                    | × |
|---------------------|----------------------------------------------------------------------------------------------------|---|
| Remov<br>Do<br>insl | re Installation Files<br>you want to remove the files used to perform the<br>tallation?                                                                                                    |   |
| ۲                   | Unpack the files used to perform the installation to a temporary location, and<br>automatically remove these files after the setup is completed. Select this option if you<br>are not planning to run the setup again later.                                                                                             |   |
| 0                   | Unpack the files used to perform the installation to the location specified below, and<br>don't remove these files after the setup is completed. Select this option if you are<br>planning to run the setup again at a later time. If the specified folder location does not<br>exist, it will be created automatically. |   |
|                     | Save files in folder:                                                                                                    |   |
|                     | C:\DOCUME~1\ADMINI~1\LOCALS~1\Temp\1\ggw-client                                                                                                    |   |
|                     | <u>C</u> hange                                                                                                    |   |
|                     | To continue, click Next.                                                                                                    |   |
| InstallShield       |                                                                                                    |   |
|                     | < Back Next > Cancel                                                                                                    |   |

On the next window press the "Next" button to continue the installation.

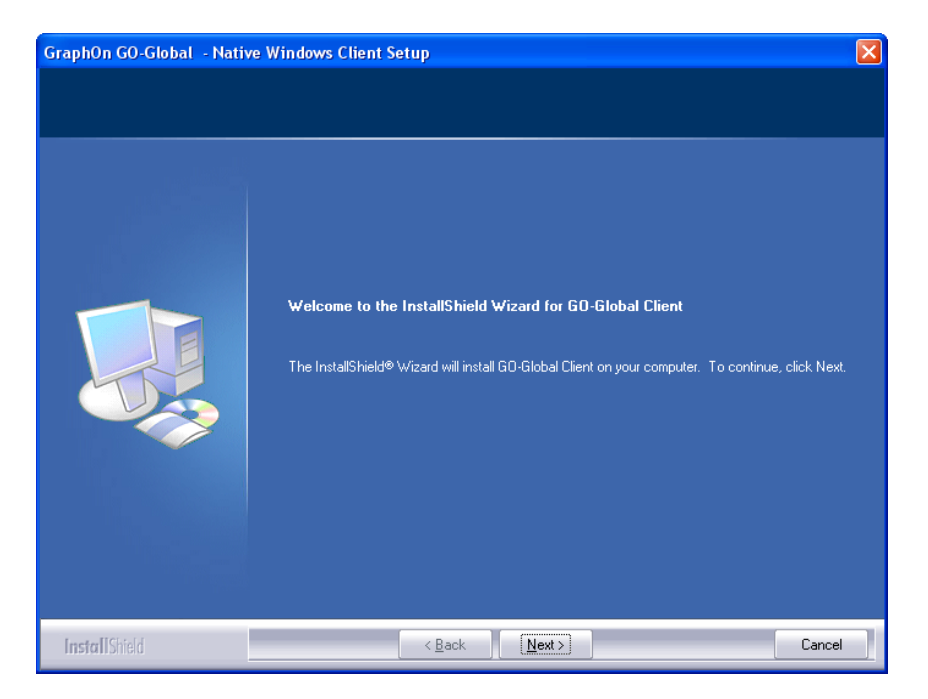

At the License Agreement window click the "Yes" button to continue.

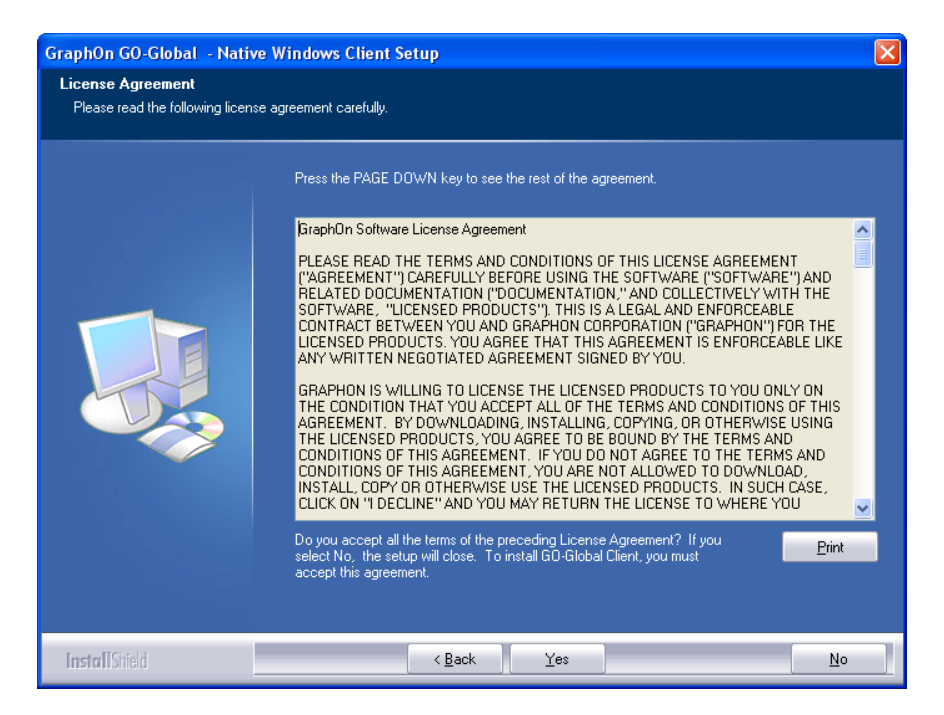

Default Destination Location = C:\Program Files\Graphon\Go-Global Client (Default location works best)

Please press the "Next" button to continue the installation.

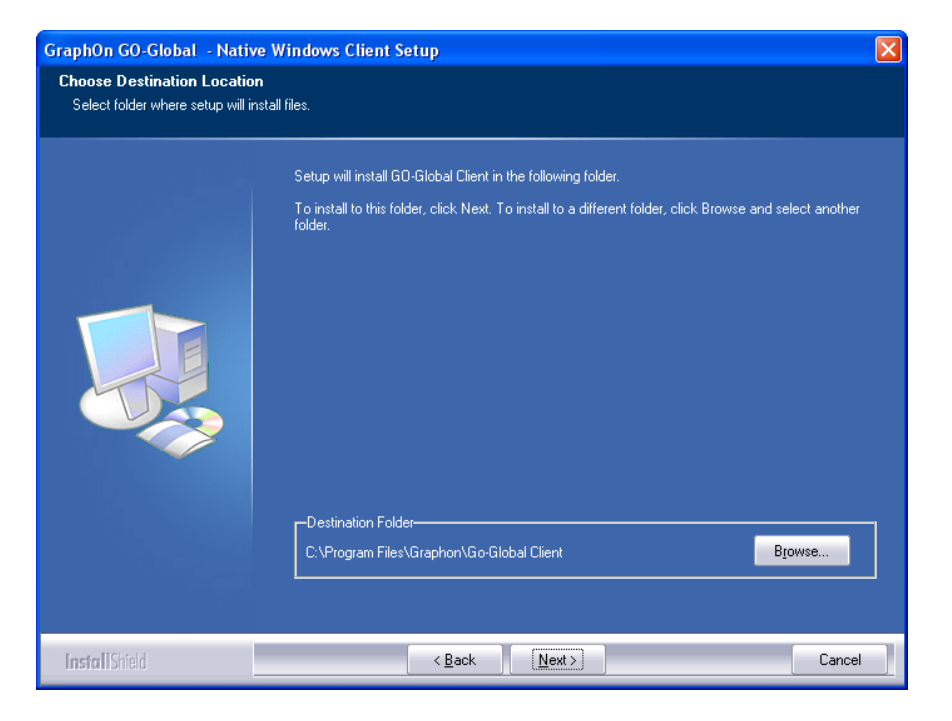

At the "Select Program Folder" window select "Next" to continue

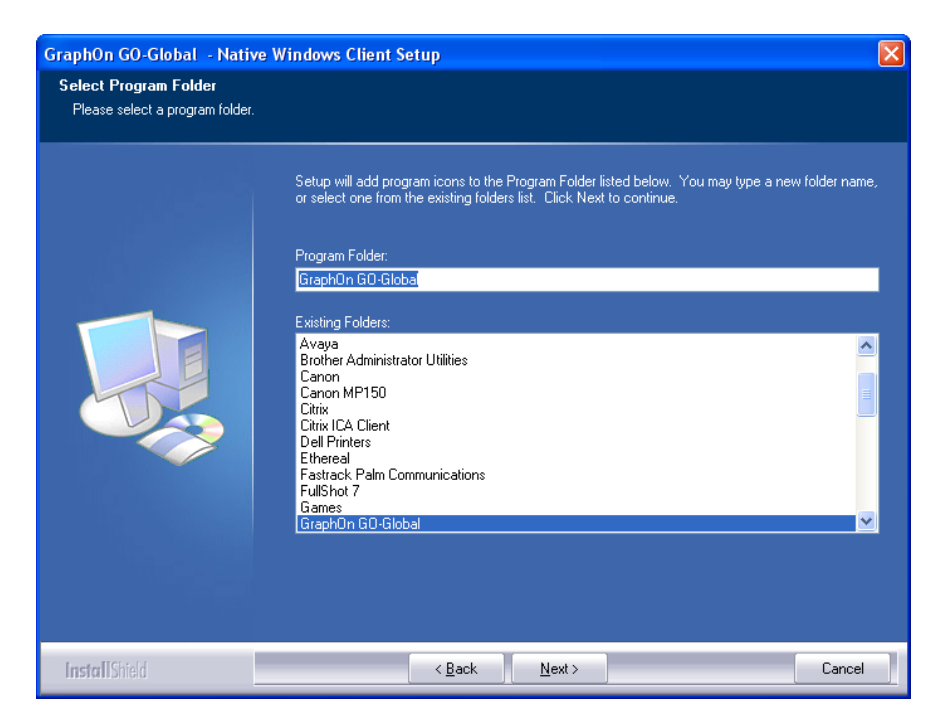

At the InstallShield Wizard Complete window select "Finish" to complete the install

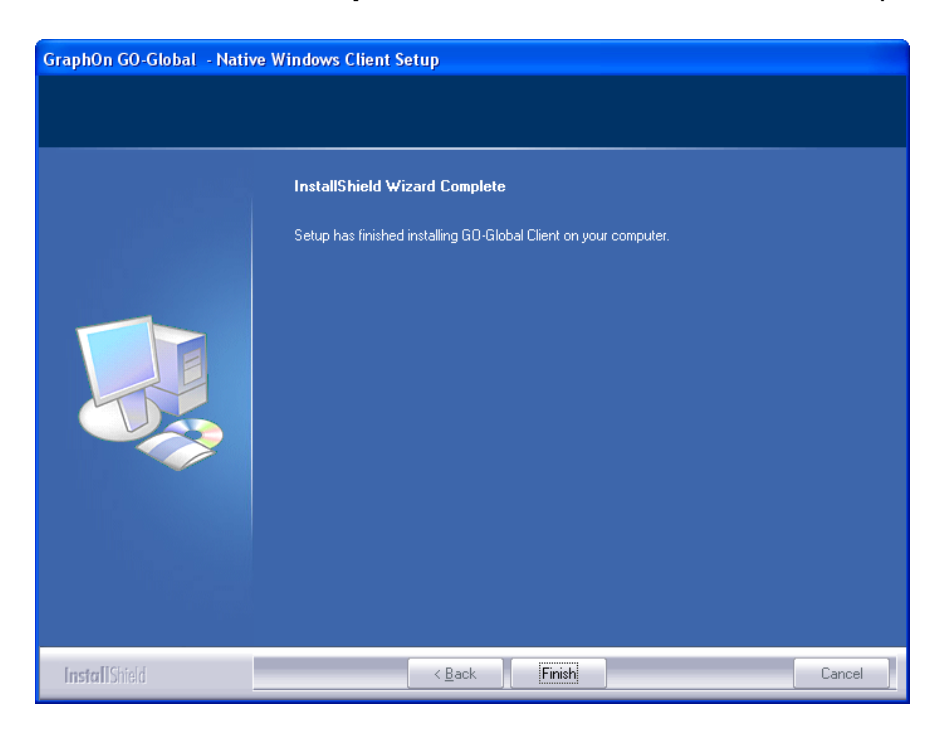

Close the "Internet Explorer" window to go back to your computer desktop.

The install process creates a shortcut on your desktop. Otherwise, if upgrading the client version the shortcut already is present.

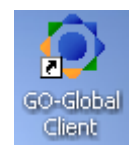

The icon will be called Global Client. Click on this icon and the following screen will appear:

| © Connection           |                             |   |         |
|------------------------|-----------------------------|---|---------|
| Server Address: ho     | sting.fastrk.com            | - | Connect |
| ☑ Create desktop short | cut to the specified server |   | Cancel  |
|                        |                             |   |         |

Enter the Hosting Service DNS name hosting.fastrk.com and click "Connect".

The following "Logon" screen shows up.

| 🌔 Logon |                 |                             |
|---------|-----------------|-----------------------------|
| ٢       | Logon to ifast5 |                             |
|         | User name:      | Type User Account Name Here |
|         | Password:       | *****                       |
|         | Logon           | Cancel                      |
| -/#     |                 |                             |

Enter your assigned "User Name" and "Password" and click the "Logon" button.

## The following "Program Window on IFASTx" is displayed.

(Where **x** may be any of these numbers = **1**, **2**, **3**, **4**, **5** or **6**) Double click over the "**Fastrack**" icon to start the "**HME**" application login procedure.

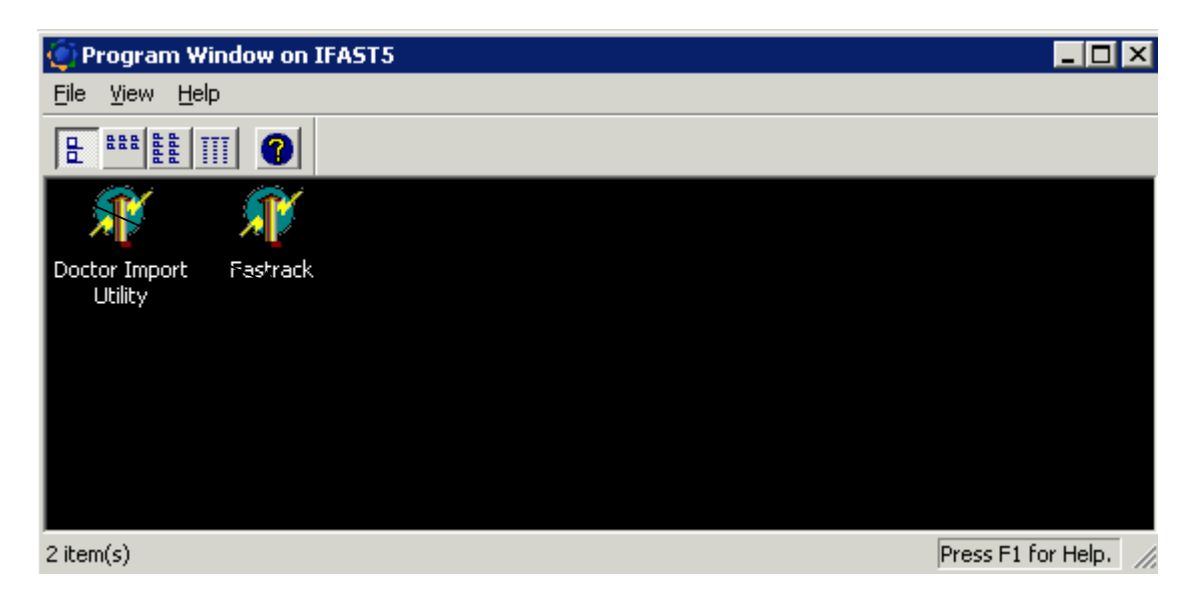

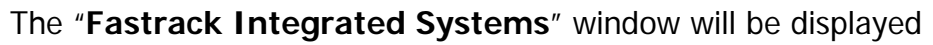

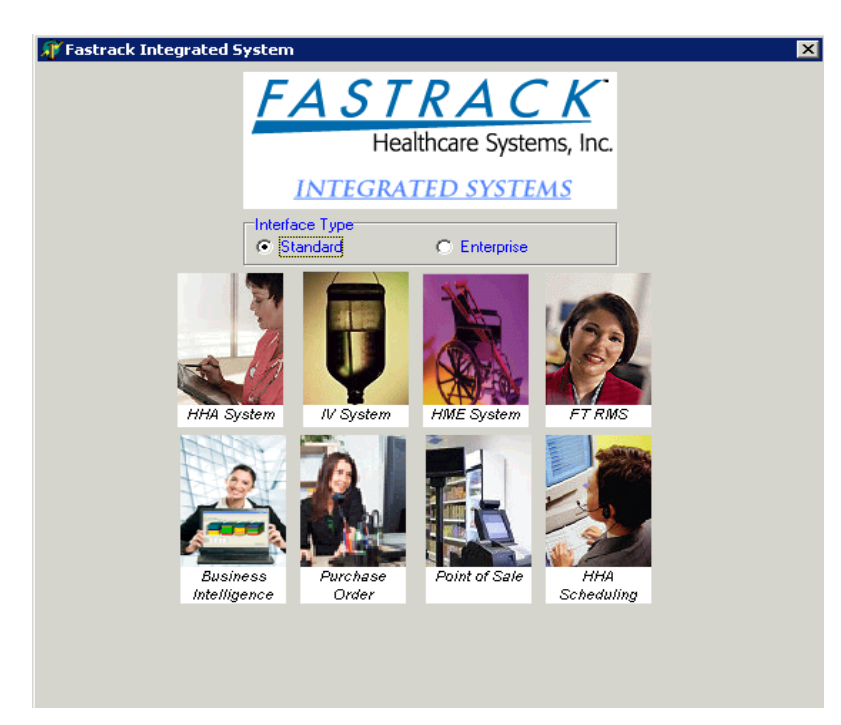

**Congratulations**. You have successfully installed or updated the **iFAST** Client application software on your computer.